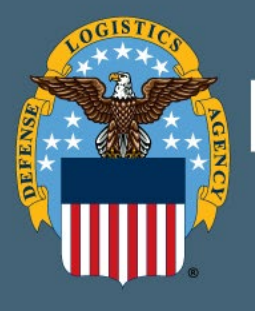

# DEFENSE LOGISTICS AGENCY DLA Training

## DLA Enterprise External Business Portal (EEBP)

**Navigation User Job Aid** 

Defense Logistics Agency DLA Training Enterprise Business System (EBS)

March 2023

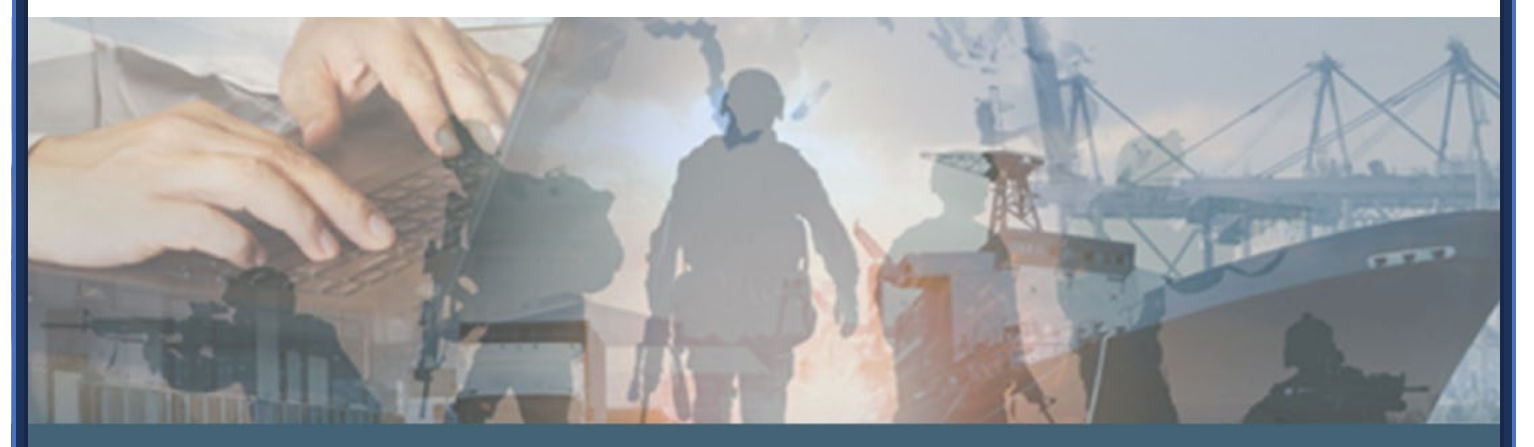

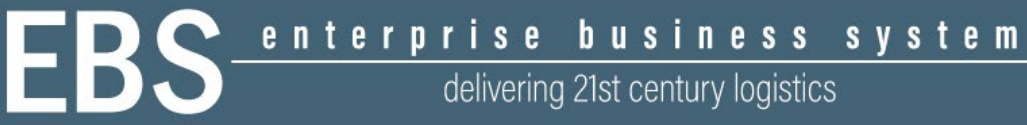

## Table of Contents

| Overview                                                                            | 1                |
|-------------------------------------------------------------------------------------|------------------|
| Revision                                                                            | 1                |
| Introduction                                                                        | 1                |
| Purpose<br>Audience<br>Accessibility Using Keyboard Commands<br>Helpful information | 1<br>1<br>2<br>2 |
| How to Create a New Account for DLA EEBP                                            | 3                |
| Request access to the application                                                   | 3                |
| How to Get User ID and Password for DLA EEBP Applications for non-CAC Use           | ers<br>4         |
| User ID                                                                             | 4                |
| Expired Password                                                                    | 4                |
| Change Password                                                                     | 1                |
| Forgot User ID or Password                                                          | 3                |
| How to Navigate the Portal Landing Page                                             | 5                |
| Navigating the Portal                                                               | 5                |
| How to Log into DLA Applications Through DLA EEBP                                   | 8                |
| Navigate to the External Portal homepage                                            | 8                |
| How to Access DLA Systems Information                                               | 13               |
| Accessing information and user support                                              | 13               |

## Overview

## Revision

Table 1. Revisions information

| Date       | Email                      | Modification          |
|------------|----------------------------|-----------------------|
| 10/5/2022  | Bria.west.ctr@dla.mil      | Initial draft created |
| 10/11/2022 | Jared.nakasone.ctr@dla.mil | Version 2             |
| 10/20/2022 | Jared.nakasone.ctr@dla.mil | Version 3             |
| 10/26/2022 | Jared.nakasone.ctr@dla.mil | Version 4             |

## Introduction

DLA Enterprise External Business Portal (also known as the External Portal) provides users outside of the DLA network with a single point of access to DLA business applications. This highly secure, web-enabled interface will provide single sign-on capabilities once customers and business partners (external users) are authenticated via a username and password or a DoD-issued Common Access Card (CAC), or a Federal Personal Identity Verification (PIV) card. The Portal eliminates the need for multiple login sessions, accounts for accessing DLA applications, and provides DLA external business partners with the following:

- A web-enabled access point to DLA business applications.
- An improved user experience through single sign-on to multiple DLA applications.
- A simplified account set-up and maintenance process.

#### Purpose

This job aid is necessary to provide DLA external business partners with information on how to:

- Access DLA applications through the DLA EEBP.
- Login to DLA applications through the DLA EEBP.
- Create new user accounts for DLA applications that are located within the DLA EEBP.
- Get user support for the DLA EEBP application scenario.

#### Audience

The audience for this job aid includes the following CAC and non-CAC users:

- Demand Planning /Demand Data Exchange (DDE/Collab)
- DLA Disposition Services

- Installation Support (Real Property)
  - Service Control Point (SCP) users
  - Federal Agency users/Contractors (non-SCP)
- Engineering Support Activities /Product Data Management Initiative (PDMI/ESA)
- Energy Commodity Support external users
- DLA personnel who work with these external users (i.e.: Product Data Specialists, Product Specialists, Demand Planners, and EBS Business Process Analysts)

#### Accessibility Using Keyboard Commands

This job aid may include the terms "click," "right click," and "double click." Users who rely on keyboard commands may use the corresponding keyboard commands and shortcuts specific to their systems.

#### Helpful information

- The information contained in this job aid should be reviewed before logging into the Portal. Please ensure all pop-up blockers are removed. This is necessary for specific DLA applications to launch including the SAP Logon Pad for SAPGUI SSO.
- Please use Microsoft Edge, which is the defaulted approved browser.
- If you receive a "Certificate Error" select "allow pop-ups." If this does not work, the following links have been provided to help you install the root certificate authority (CA) (which may be needed to read your certificate if you are using a CAC):
  - o InstallRoot 5.0.1: <u>http://public.cyber.mil/installroot\_5-6/</u>

## How to Create a New Account for DLA EEBP

*NOTE*: If an account already exists, please skip to <u>Navigating the Portal</u> section.

### Request access to the application

First time DLA EEBP external users must request access to the application through the DLA Account Management and Provisioning System (AMPS: <u>https://amps.dla.mil</u>). For information on specific roles and job descriptions contact your application POC.

- **A.** Create an account in AMPS. AMPS is DLA's automated application access system that assists with access requests, account creation, and maintenance of DLA user accounts.
- **B.** Submit a role request in AMPS. When an AMPS account has been created, they will submit a role request. The role request specifies the application for which the user is requesting access [e.g., Installation Support (Real Property)].
- C. After the request for access to Installation Support (Real Property) has been approved, new users can access the application through the Portal as described below in <u>Navigate</u> to the External Portal homepage section.

## How to Get User ID and Password for DLA EEBP Applications for non-CAC Users

*Note:* This section is for users WITHOUT a DoD-issued CAC and provides instructions for how to update an expired password, how to change a password, and how to change a forgotten password.

## **User ID**

The user ID provided during the AMPS account registration process and the password you created are the same as the username and password used to log into the Portal.

## **Expired Password**

Portal passwords will expire every 60 days and are required to be changed in AMPS. If a user has not changed their password in 60 days or more, a "password expired" error message will display when they try to log into the Portal. Users must follow the instructions below on how to change their password.

#### **Change Password**

Passwords should only be changed in AMPS, not the Portal. Changing a password in the Portal will cause the AMPS and Portal passwords to be out-of-sync. Follow the instructions below that outline how Installation Support (Real Property) application users should change their passwords.

- A. Go to the AMPS homepage: <u>https://amps.dla.mil</u>
- **B.** In the User ID field, type your User ID and in the **Password** field, type your Password.
- C. Click Log In button located below the User ID and Password fields.

|                       | Defense Logistics Agency Single Sign-On Authentication                                                                                                    |
|-----------------------|----------------------------------------------------------------------------------------------------|
| No certificate was de | etected. If you have a valid DoD, Federal Bridge or ECA certificate and were not prompted to provide it, please contact the Enterprise<br>Service Desk for further assistance. Otherwise, you may log in with your User ID and password below.                                   |
|                       | First Time User? Click Here to Register<br>Use this option to register if you have never had a DLA account or if you have<br>access to an existing DLA application but have not registered in AMPS.                                                                              |
|                       | Forgot your User ID? Click Here<br>Use this option if you have registered with AMPS in the past but cannot remember<br>your DLA assigned User ID.                                                                                                    |
|                       | Forgot your Password? Click Here<br>Use this option if you have registered with AMPS in the past but cannot remember<br>your password.                                                                                                    |
|                       | User ID<br>Password<br>Login                                                                                                    |
|                       | lf you need IT assistance, please contact the DISA Global Service Desk by calling toll free 844-DISA-HLP<br>(844-347-2457) or DSN 850-0032 (press 5, then speak or enter D-L-A) or visit the DLA Service Portal (.mil<br>only) at https://dla.servicenowservices.mil/sp?id=index |

**D.** Click **My Information** icon located on the AMPS **Home** tab.

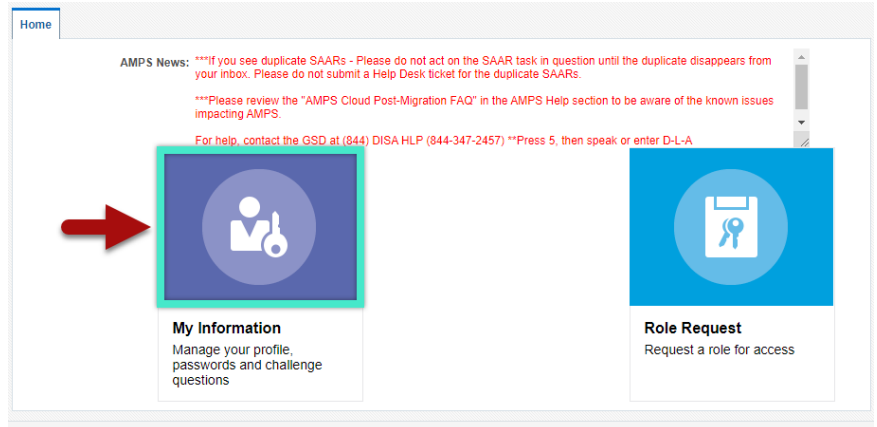

Convrint © 2001\_2019\_Oracle and/or its affiliates\_All rinths reserved

E. Click the Change Password bottom available under the My Information tab.

| Home My Information ×                              |                                                    |
|----------------------------------------------------|----------------------------------------------------|
| Display Name User Information Applications & Roles | ~                                                  |
| User Account Information                           | Set Security Questions Change Password Cancel Save |
| User ID                                            | Account Status                                     |

- F. In the Old Password field, type in the old password.
- **G.** In the **New Password** field, type in a new password that fits the password policy as specified on the Change Password page.
- H. In the Confirm Password field, retype the new password.
- I. Click **Ok** button located in the bottom right corner of the pop-up window.

| Applications & Roles              |                                                                                                    |
|-----------------------------------|----------------------------------------------------------------------------------------------------|
|                                   | Set Security Questions Change Password Cancel Sav                                                                                                    |
| User Account Information          |                                                                                                    |
| Change Password                   |                                                                                                    |
| Old Password                      | Your new password must contain the following:                                                                                                    |
| New Password                      | 2) Maximum length of 30 Characters                                                                                                    |
| Confirm Password                  | 3) Minimum of 4 Alphabetic Characters<br>4) Minimum of 2 Numeric Characters<br>5) Minimum of 2 Lowercase Characters<br>6) Minimum of 2 Lowercase Characters                                                                                                    |
| Cyber Awareness                   | 7) Minimum of 2 Special Characters                                                                                                    |
| Annual                            | <ul> <li>8) Must begin with an Alphabetic Character</li> <li>9) Must not use any of your previous 10 passwords</li> <li>10) Valid Characters: a-z A-Z 0-9 + ! # ^ : ~ ~</li> <li>11) Must not contain your login name, first name, last name or email address</li> </ul>                                                                                                    |
| User Contact Infor                |                                                                                                    |
| * Official Telenning and a second | Contraction of the contraction of the contraction o |

**J.** The password has now been changed and you will be redirected to the AMPS homepage. The new password can now be used to log into both AMPS and Portal.

#### Forgot User ID or Password

- A. Go to the AMPS homepage: <u>https://amps.dla.mil</u>
- **B.** Forgot User ID: Click the **Forgot your User ID? Click Here** link and follow the instructions.

|                       | Defense Logistics Agency<br>Single Sign-On Authentication                                                                                                    |
|-----------------------|----------------------------------------------------------------------------------------------------|
| No certificate was de | tected. If you have a valid DoD, Federal Bridge or ECA certificate and were not prompted to provide it, please contact the Enterprise<br>Service Desk for further assistance. Otherwise, you may log in with your User ID and password below.                                  |
|                       | First Time User? Click Here to Register<br>Use this option to register if you have never had a DLA account or if you have<br>access to an existing DLA application but have not registered in AMPS.                                                                            |
|                       | Forgot your User ID? Click Here<br>Use this option if you have registered with AMPS in the past but cannot remember<br>your DLA assigned User ID.                                                                                                    |
|                       | Forgot your Password? Click Here<br>Use this option if you have registered with AMPS in the past but cannot remember<br>your password.                                                                                                    |
|                       | User ID<br>Password<br>Login                                                                                                    |
|                       | f you need IT assistance, please contact the DISA Global Service Desk by calling toll free 844-DISA-HLP<br>844-347-2457) or DSN 850-0032 (press 5, then speak or enter D-L-A) or visit the DLA Service Portal (.mil<br>only) at https://dla.servicenowservices.mil/sp?id=index |

i. In the Enter Email Address field, type your email address and click the Continue button located below the Enter Email Address field.

| Account Management and Provisioning System (AMPS) |
|---------------------------------------------------|
| Retrieve User ID                                  |
| Enter Email Send User ID * Enter Email Address:   |
| Continue                                          |

ii. An email will be sent to the user with the User ID.

C. Forgot Password: Click the Forgot Password? Click here and follow the instructions.

|                       | Defense Logistics Agency Single Sign-On Authentication                                                                                                    |
|-----------------------|----------------------------------------------------------------------------------------------------|
| No certificate was de | tected. If you have a valid DoD, Federal Bridge or ECA certificate and were not prompted to provide it, please contact the Enterprise<br>Service Desk for further assistance. Otherwise, you may log in with your User ID and password below.                                  |
|                       | First Time User? Click Here to Register<br>Use this option to register if you have never had a DLA account or if you have<br>access to an existing DLA application but have not registered in AMPS.                                                                            |
|                       | Forgot your User ID? Click Here<br>Use this option if you have registered with AMPS in the past but cannot remember<br>your DLA assigned User ID.                                                                                                    |
|                       | Use this option if you have registered with AMPS in the past but cannot remember your password.                                                                                                    |
|                       | User ID<br>Password<br>Login                                                                                                    |
| <br>()                | f you need IT assistance, please contact the DISA Global Service Desk by calling toll free 844-DISA-HLP<br>844-347-2457) or DSN 850-0032 (press 5, then speak or enter D-L-A) or visit the DLA Service Portal (.mil<br>only) at https://dla.servicenowservices.mil/sp?id=index |

i. In the Enter User ID field, type User ID and click the Go button located to the right of the Enter User Id field.

| Account Management and Provisioning System (AMPS) |          |
|---------------------------------------------------|----------|
| Forgot Password                                   |          |
|                                                   | <b>^</b> |
| Enter Username Send Email                         | •        |
| Enter User ID: Go                                 |          |

**ii.** An email will be sent to the user and they will be prompted to Change Password (Follow the instructions in the <u>Change Password</u> section above).

## How to Navigate the Portal Landing Page

### **Navigating the Portal**

- A. Use a web browser to go to <u>https://business.dla.mil</u>
- **B.** Once on the Portal landing page, DLA external users can do the following:
  - i. Portal job aid: Navigate to the bottom of the portal landing page and click on the **Job-Aid** link.

|                                            | DEFENS<br>America's con             | SE LOGISTICS AGENCY<br>ABAT LOGISTICS SUPPORT AGENCY                 |                                                                                                    |
|--------------------------------------------|-------------------------------------|----------------------------------------------------------------------|----------------------------------------------------------------------------------------------------|
| ulin (                                     | Home                                | DLA Systems V                                                        | 1/9/2023                                                                                                    |
| DLA Enterprise External<br>Business Portal | AVAILABLE SE                        | RVICES                                                               | MULTIMEDIA                                                                                                  |
| Registered Users<br>Login Here             |                                     |                                                                      | NOW TO DO COMBAT LOGISTICS<br>This video looks at what goes into<br>successful combat logistics<br>support. |
|                                            | DLA Enterprise<br>Provides industry | and service personnel with contracted access to DLA Business Service | vices.                                                                                                    |
| Privacy/                                   | Security Statement                  | Job_Aid IA Privacy   Site Index                                      | DLA Webmaster                                                                                               |
|                                            |                                     | JOD-AId                                                              |                                                                                                    |

**ii.** Portal Login: Click the yellow **Registered Users Login Here** button on the left side of the screen to access all DLA Applications that the user has an account to.

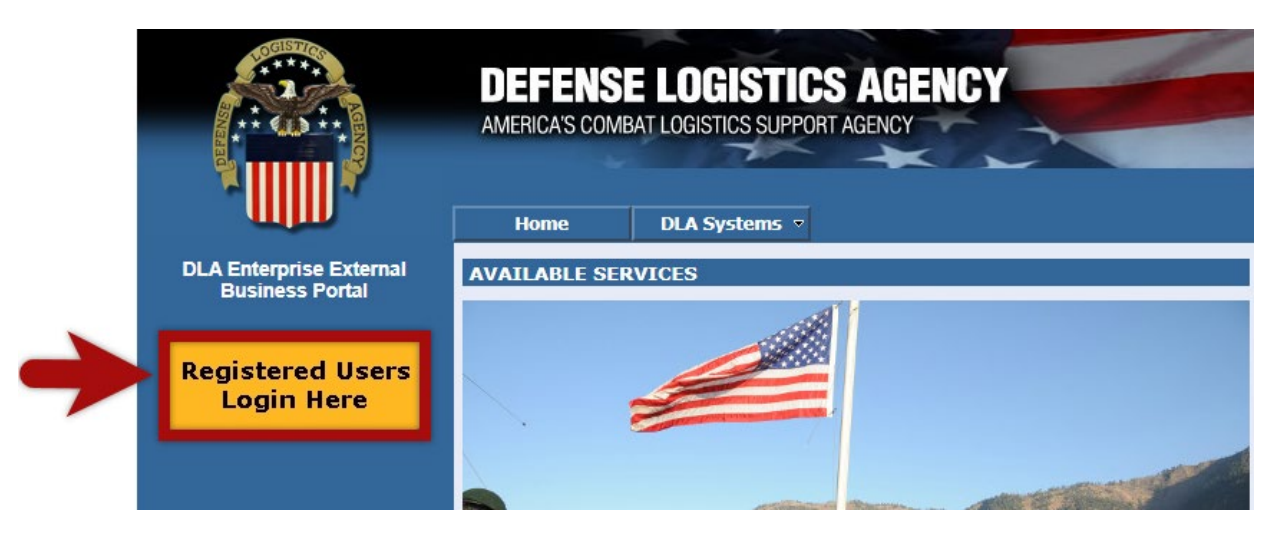

iii. Home button: Click the Home button to take you back to the DLA EEBP Landing Page <u>https://business.dla.mil</u>

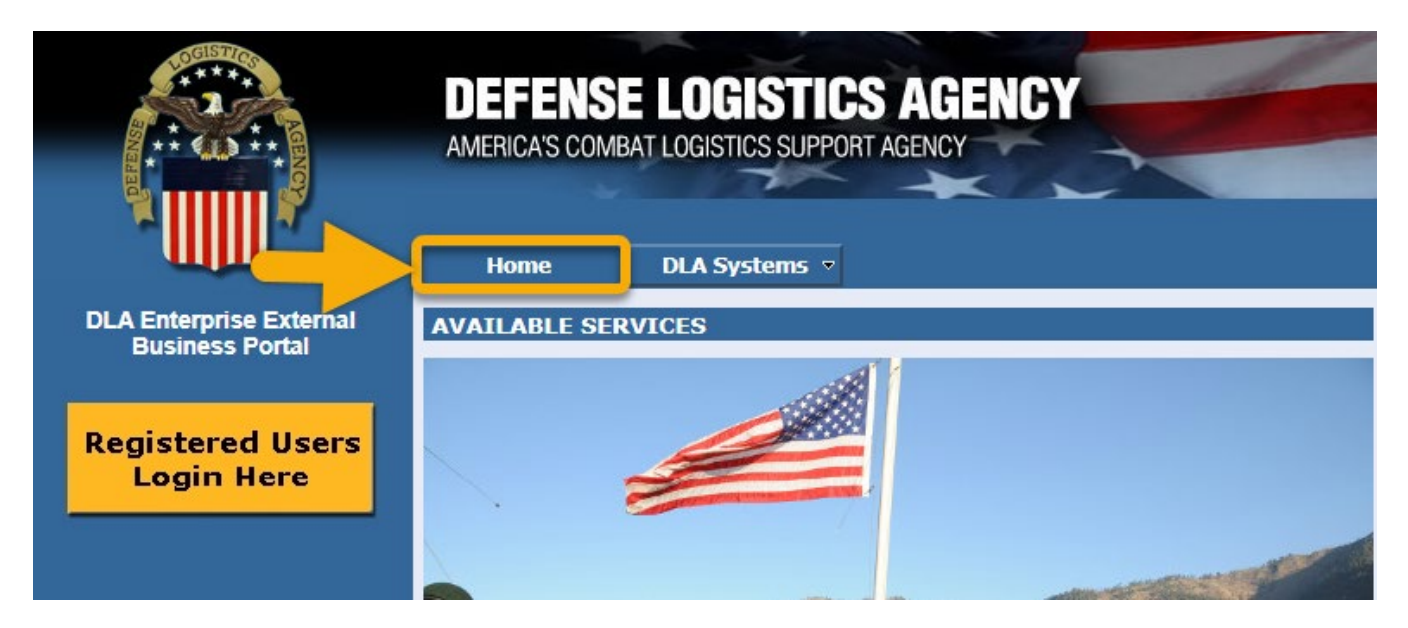

- **iv. DLA Systems:** Use the dropdown menu to view information on the following applications:
  - a. Engineering Support Activities (ESA)
  - **b.** Demand Planning (DDE/Collab)
  - c. Installation Support (Real Property)
  - d. DLA Disposition Services
  - e. Energy Commodity Support
  - f. Enterprise Data Warehouse (EDW)
  - g. DLA Customer Assistance Handbook
  - h. Shelf-Life Extension System (SLES)
  - i. Strategic Materials Sales Portal
  - j. DLA DMSMS SRRT

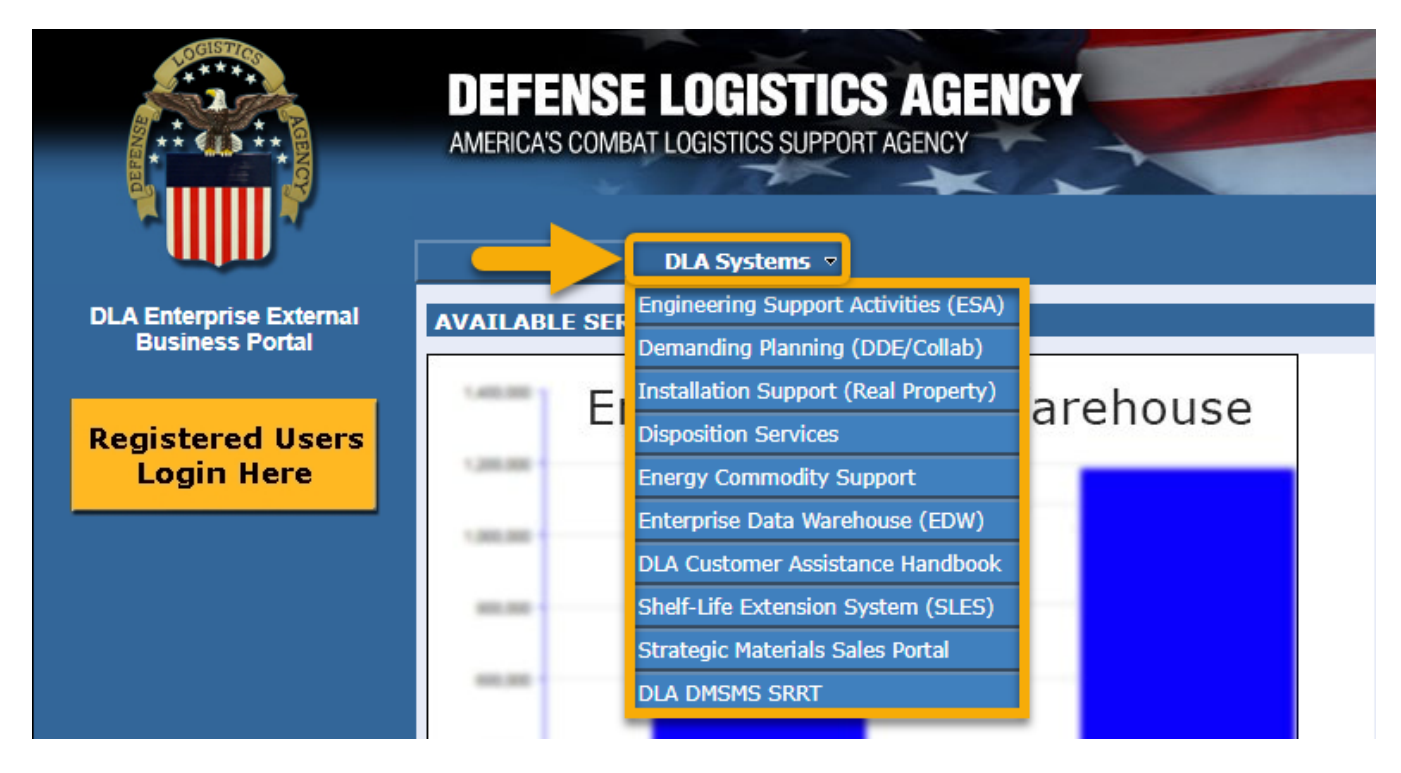

## How to Log into DLA Applications Through DLA EEBP

#### Navigate to the External Portal homepage

- C. Go to the Portal landing page: https://business.dla.mil
- **D.** Click the yellow **Registered Users Login Here** button on the left side of the screen to login with your CAC or user ID/password.

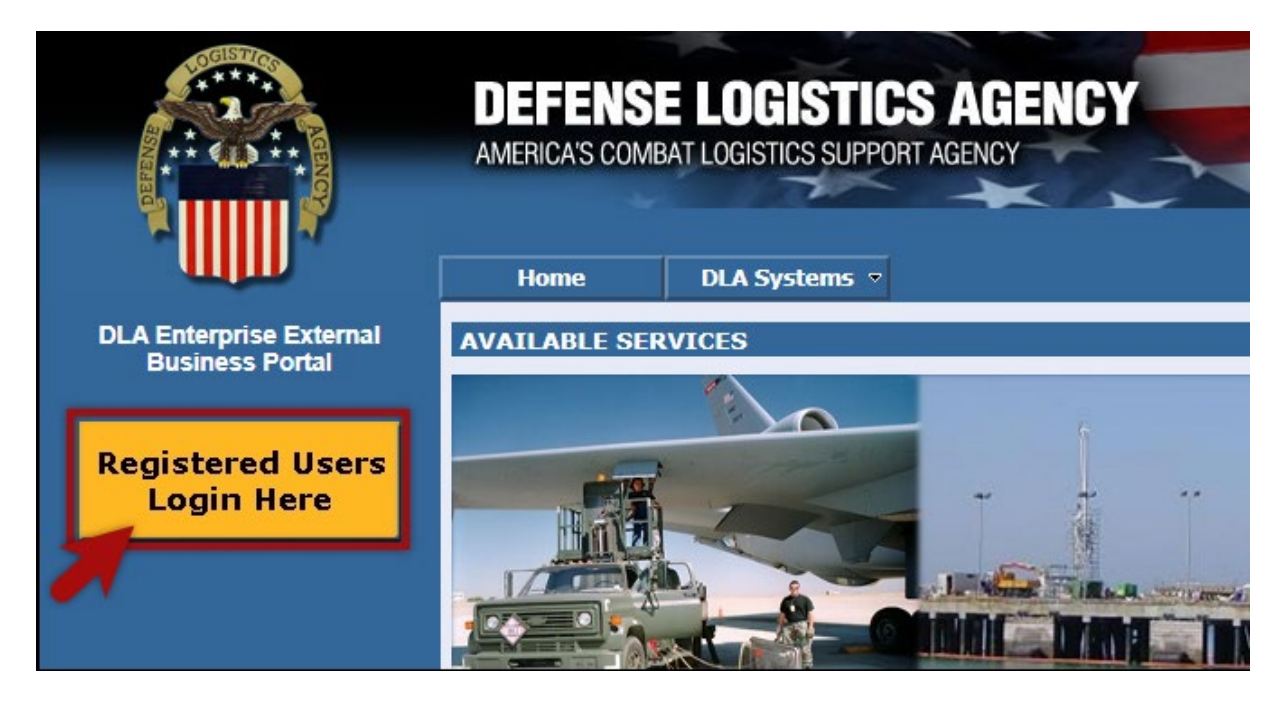

- v. CAC Users:
  - **a.** A new window will open. When the **Select a Certificate** window opens, select either the **ID** OR **EMAIL** certificate.
  - **b.** Click **OK** button located on the bottom right side of the window.

| Select a certificate                 |       |                      |                | >      |
|--------------------------------------|-------|----------------------|----------------|--------|
| Select a certificate to authenticate | yours | elf to businessporta | al.dla.mil:443 |        |
| Subject                              |       | Issuer               | Serial         |        |
| NAKASONE.JARED.SHO.                  |       | DOD ID CA-64         | 00B71A         |        |
| NAKASONE.JARED.SHO.                  |       | DOD ID CA-59         | 02129C00       |        |
| NAKASONE.JARED.SHO.                  |       | DOD ID CA-59         | 020C8DCF       |        |
| 7                                    |       |                      |                |        |
| Certificate information              |       |                      | ок             | Cancel |

c. Read the information in the U.S. Government (USG) Information System (IS) - Usage and Consent dialog box and click the I Accept button.

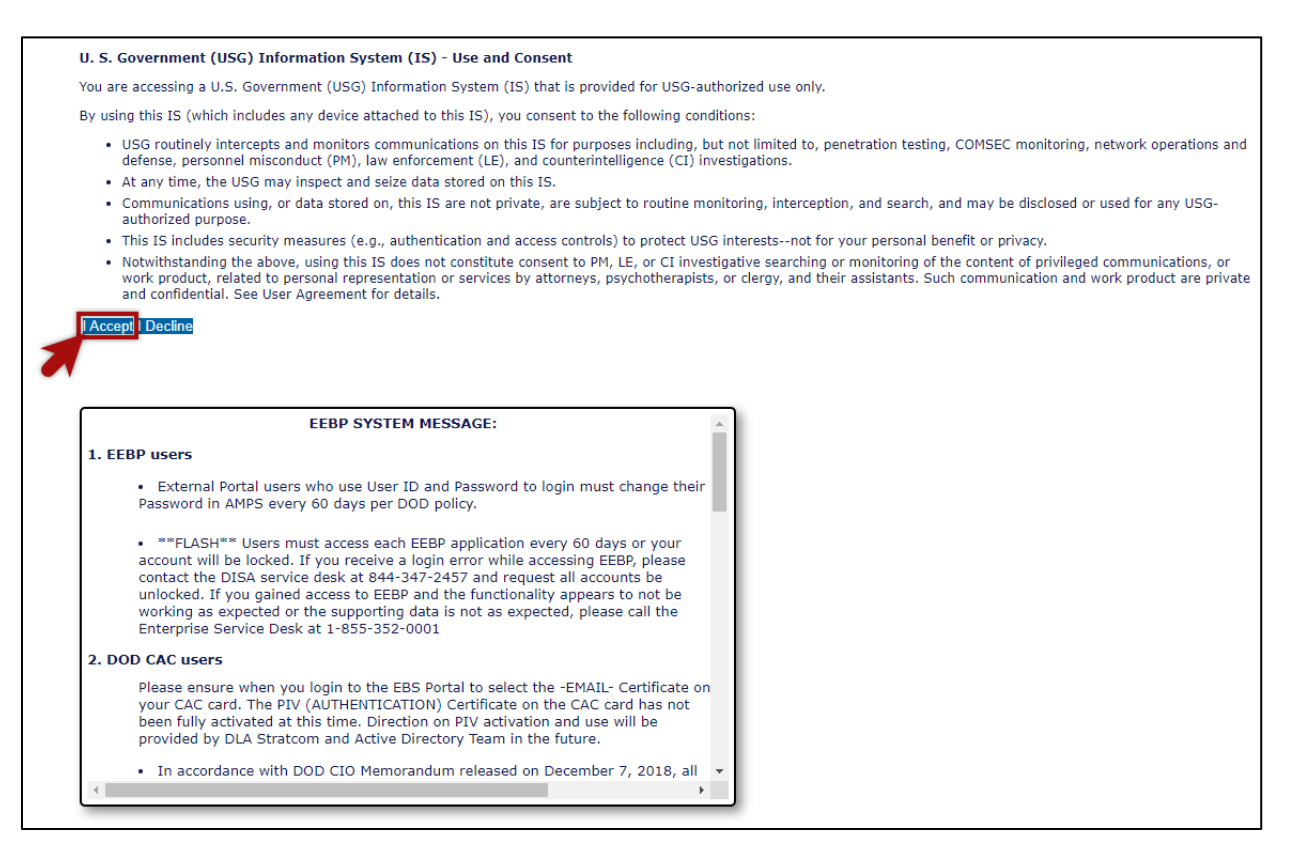

- d. User is now logged into the **Portal**. The top left portion of the window will display tabs corresponding to all **DLA Applications** for which the user has an account, in this example the user has access to **Business Objects**, **Disposition Services**, **Energy**, **EDW**, **ESA**, and **Real Property**.
- e. Click the **DLA Applications** you wish to access. In this example the user clicked **Real Property** to get started.

| D E E      | S COMBAT LOGIST | ISTICS AG            | ENCY   | -   | -   |               |       |
|------------|-----------------|----------------------|--------|-----|-----|---------------|-------|
| Welcome    | BusinessObjects | Disposition Services | Energy | EDW | ESA | Real Property | JDA ( |
| Work Order | Report          |                      |        |     |     |               |       |
| ▶ Job Aids |                 |                      |        |     |     |               |       |

- vi. Non-CAC users
  - **a.** A new window will open. When the **Select a Certificate** window opens, select either the **ID** or **EMAIL** certificate.
  - **b.** Click the **Cancel** button.

| Select a certificate                       |                       |                         | ×    |
|--------------------------------------------|-----------------------|-------------------------|------|
| Select a certificate to authenticate yours | elf to businessportal | I.dla.mil:443<br>Serial |      |
| NAKASONE.JARED.SHO.                        | DOD ID CA-64          | 00B71A                  |      |
| NAKASONE.JARED.SHO.                        | DOD ID CA-59          | 02129C00                |      |
| NAKASONE.JARED.SHO.                        | DOD ID CA-59          | 020C8DCF                |      |
|                                            |                       |                         |      |
| Certificate information                    |                       | OK Ca                   | ncel |

c. Read the information in the U.S. Government (USG) Information System (IS) – Usage and Consent dialog box and click the I Accept button.

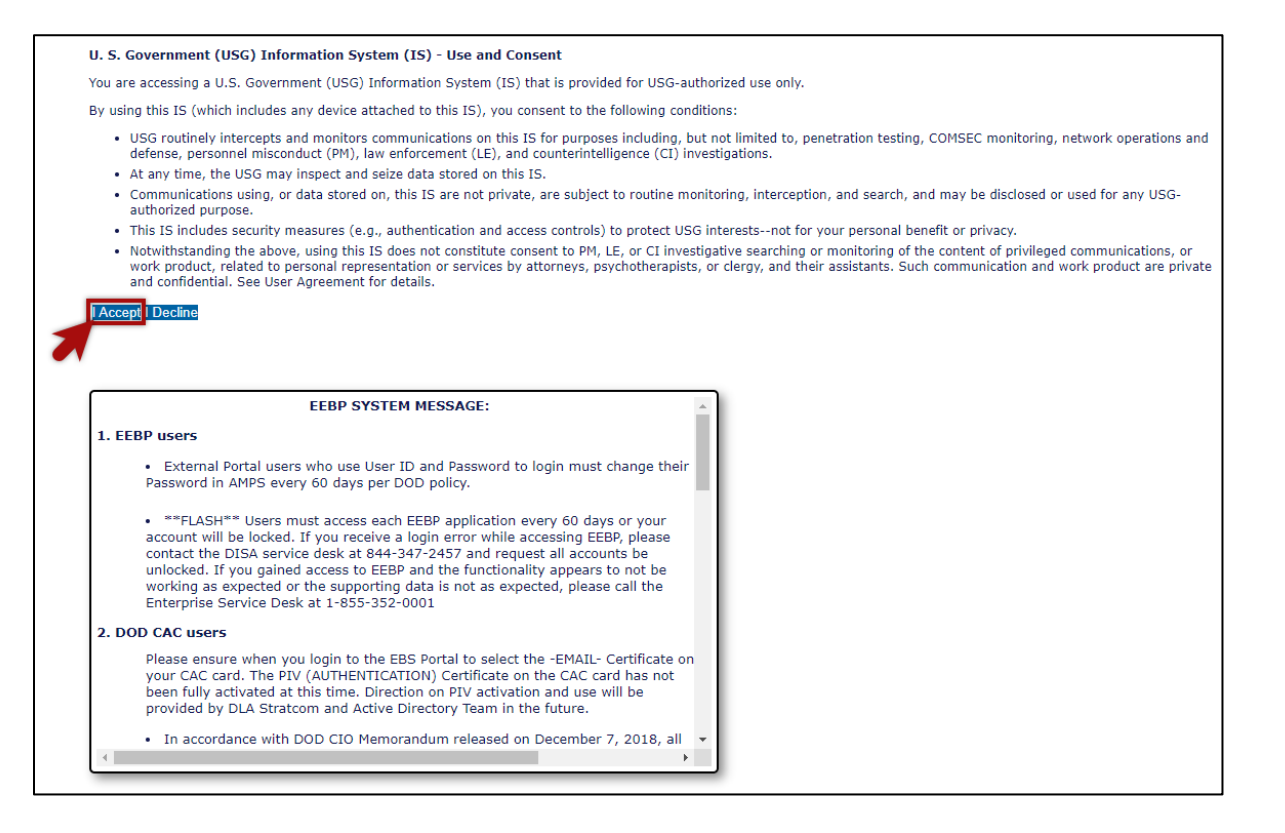

- d. Enter User and Password in the fields provided.
- e. Click the Log on button.

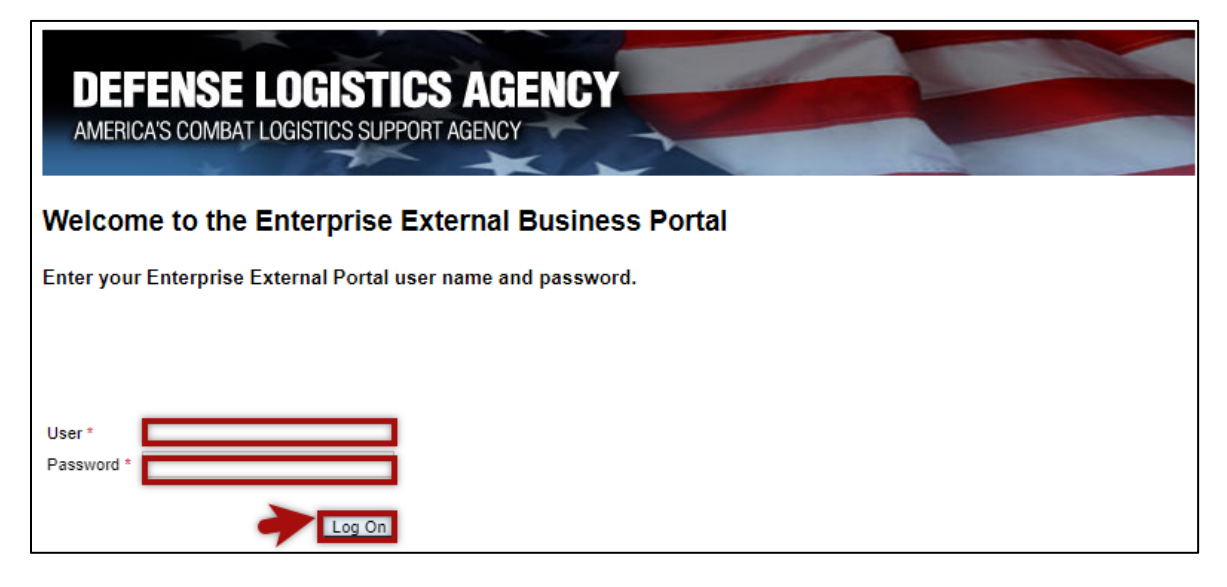

- f. User is now logged into the **Portal**. The top left portion of the window displays tabs corresponding to all **DLA Applications** for which the user has an account. In this example, the user has access to **Business Objects**, **Disposition Services**, **Energy**, **EDW**, **ESA**, and **Real Property**.
- **g.** Click the DLA applications you wish to access. In this example, the user clicked **Real Property** to get started.

| <b>DEF</b><br>America | ENSE LOG        | ISTICS AG            | ENCY   | -   | 1   |               |       |
|-----------------------|-----------------|----------------------|--------|-----|-----|---------------|-------|
| Welcome               | BusinessObjects | Disposition Services | Energy | EDW | ESA | Real Property | JDA C |
| Work Order            | Report          |                      |        |     |     |               |       |
| ▶ Job Aids            |                 |                      |        |     |     |               |       |

## How to Access DLA Systems Information

#### Accessing information and user support

- A. Users may access the DLA Systems Information page one of two ways:
  - i. One way is via the **DLA Systems** dropdown menu.
    - a. Click the dropdown arrow located on the right side of DLA Systems.
    - **b.** Select the DLA Systems you wish to access. In this example the user clicked **Installation Support (Real Property)**.

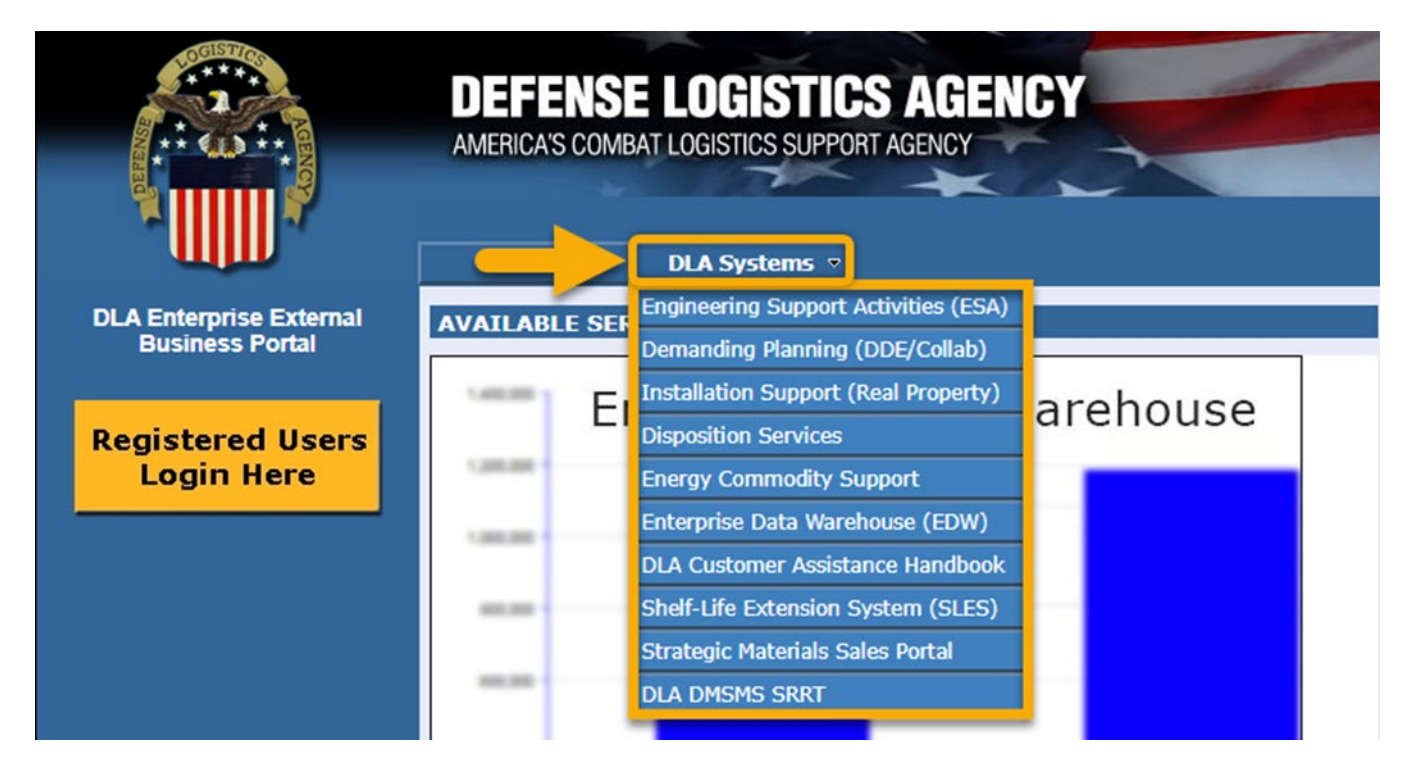

- c. The DLA System you have chosen will open an information and support page. In this example, the user clicked on Installation Support (Real Property) and it opened the information and user support page.
- d. For technical support contact the DISA Global Service Desk at <u>disa.global.servicedesk.mbx.application-ticket-request@mail.mil</u> or call (844) 347-2457 (DLA Help Desk at DISA) Press 5, then speak or enter D-L-A.

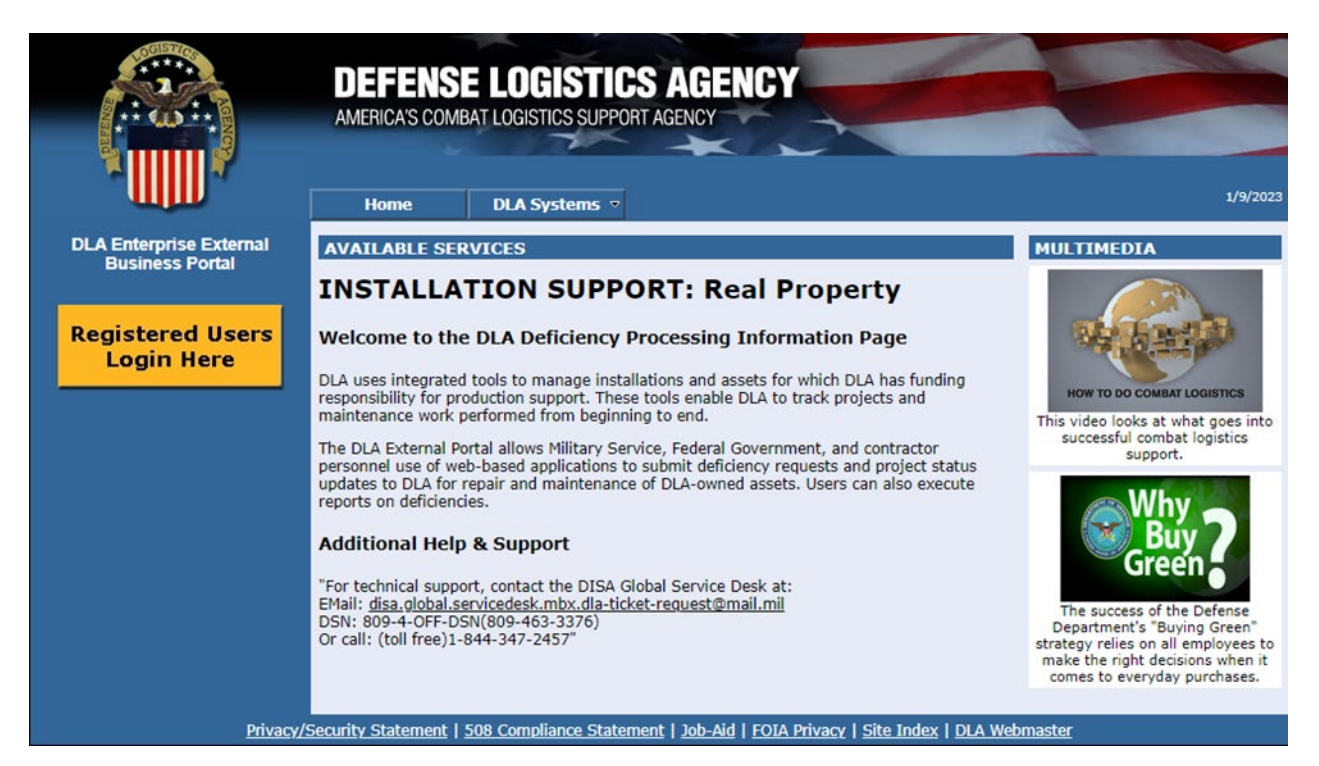

- **ii.** The second way is by clicking the revolving pictures.
  - e. Click the revolving pictures located in the center of the window:
  - f. View the changing pictures under AVAILABLE SERVICES and click a DLA System you wish to access. In this example, the corresponding picture is for Installation Support (Real Property).

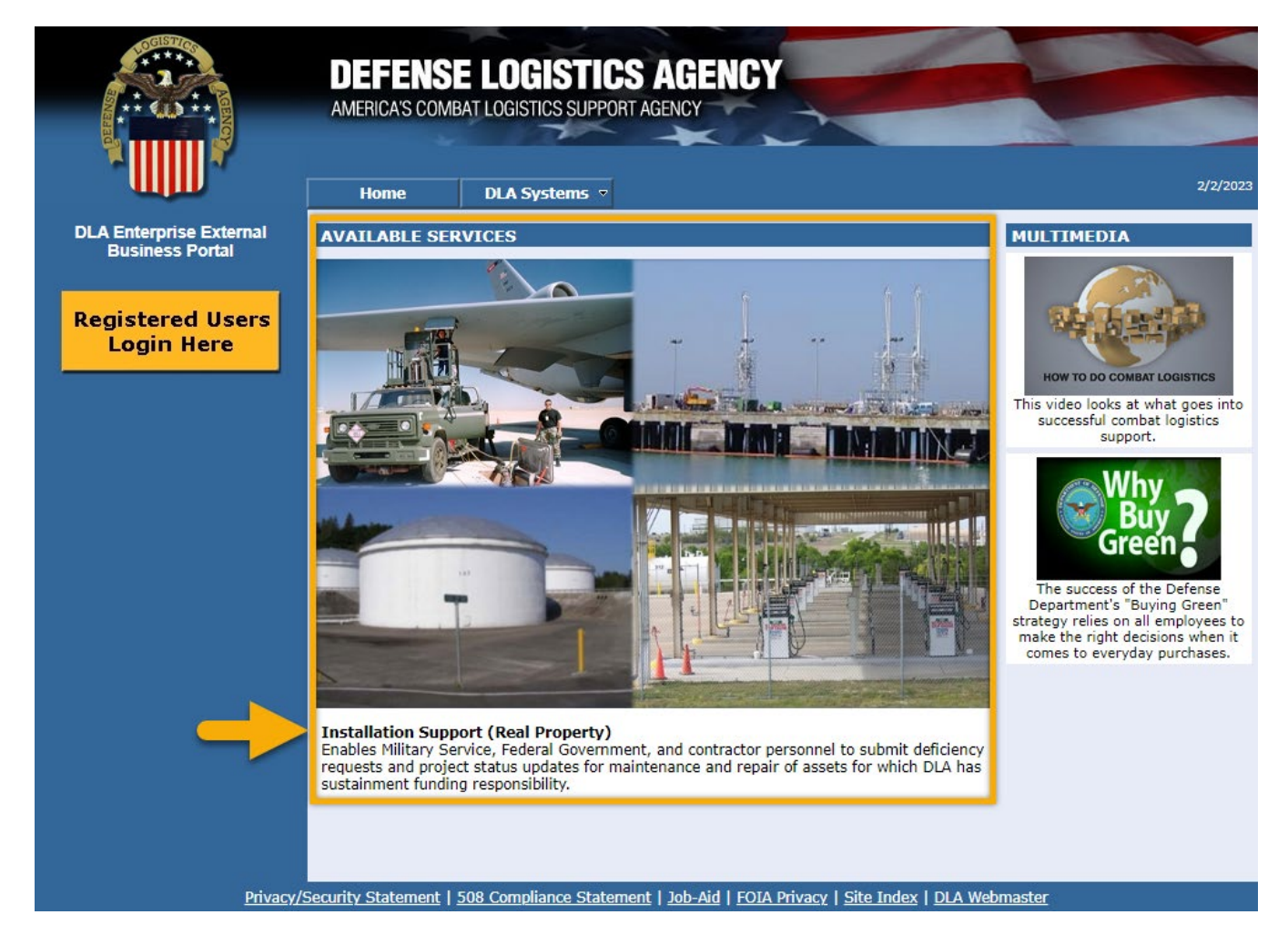

- **g.** The DLA System you have chosen will open an information and support page. In this example, the user clicked on the revolving picture for **Installation Support (Real Property)** and it opened the information and user support page.
- h. For technical support, contact the DISA Global Service Desk at <u>disa.global.servicedesk.mbx.application-ticket-request@mail.mil</u> or call (844) 347-2457 (DLA Help Desk at DISA) Press 5, then speak or enter D-L-A.

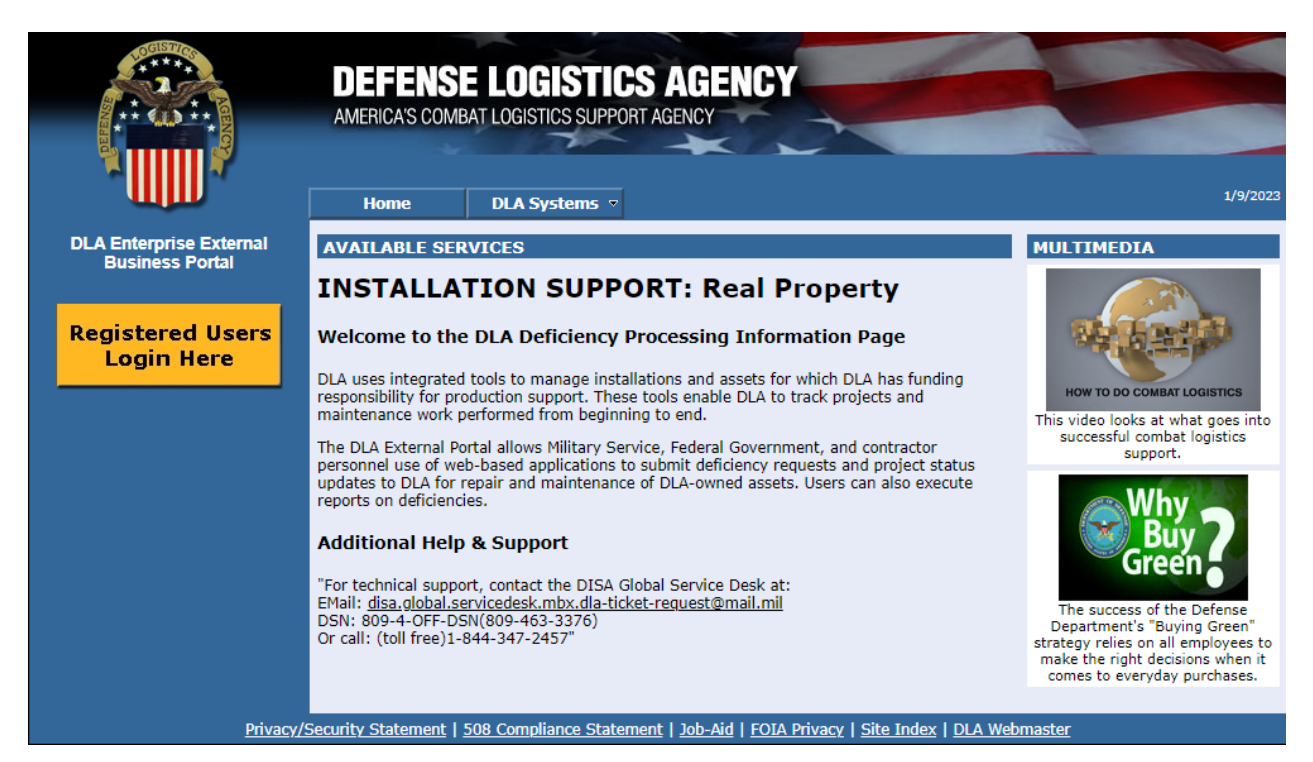